## Ri Off the Shelf Masterclass: Satellite Vision

## Worksheet 4b – Making a space image – Observing with NASA

You will now learn how to process real telescope data to find hidden objects in space, using an online tool, JS9-4L, provided by NASA's MicroObservatory.

- 1. Firstly, navigate to JS9-4L, <u>https://waps.cfa.harvard.edu/eduportal/js9/software.php</u>.
- 2. On this page, you will be shown a pop up. Click **'Next'** to go through the guide. If you would like to replay the guide at any point, click **'Replay Guided Tour'**.

| OBSE<br>WITH                          |                                                                      |                                 | MicroObserv<br>Harvard Smi | atory Robolic Telescope Network<br>thsonian Center for Astrophysics                      |
|---------------------------------------|----------------------------------------------------------------------|---------------------------------|----------------------------|------------------------------------------------------------------------------------------|
| Control<br>Telescope                  | PROJECTS & TI TRAINING &<br>ACTIVITIES TI RESOURCES                  |                                 | News &<br>Views            | ABOUT<br>MICROOBSERVATORY                                                                |
| JS9-4L:astro                          | nomical image display                                                |                                 |                            |                                                                                          |
| Video<br>Tutorials<br>Archived Images | Request Your OWN<br>Telescope Image Guided Tour                      | Color Region Ar                 | MicroObs                   | SERVATORY IMAGE DIRECTORY                                                                |
|                                       |                                                                      |                                 | *                          | nage Displayed:<br>agoonNebula 161012021630.FITS<br>fxel Value:()<br>hysical Location:() |
|                                       | Welcome to Observing Wit<br>We'll take you through the steps of proc | h NASA!<br>essing your very own |                            | Controls                                                                                 |
|                                       | MicroObservatory image using our JS9-4L                              | . image processor.              |                            | Low Brightness Limit                                                                     |
|                                       |                                                                      |                                 |                            | High Brightness Limit                                                                    |

3. On the software menu, hover your cursor over **'Archived Images'**, and scroll down the menu that pops up, until you get to **NASA FITS Images**. Unless your session supervisor has said otherwise, you will be using the Hubble\_Lagoon\_658nVisR, Hubble\_Lagoon\_656nVisG, and Hubble\_Lagoon\_502nVisB images. First, select the **'Hubble\_Lagoon\_502nVisB'** image.

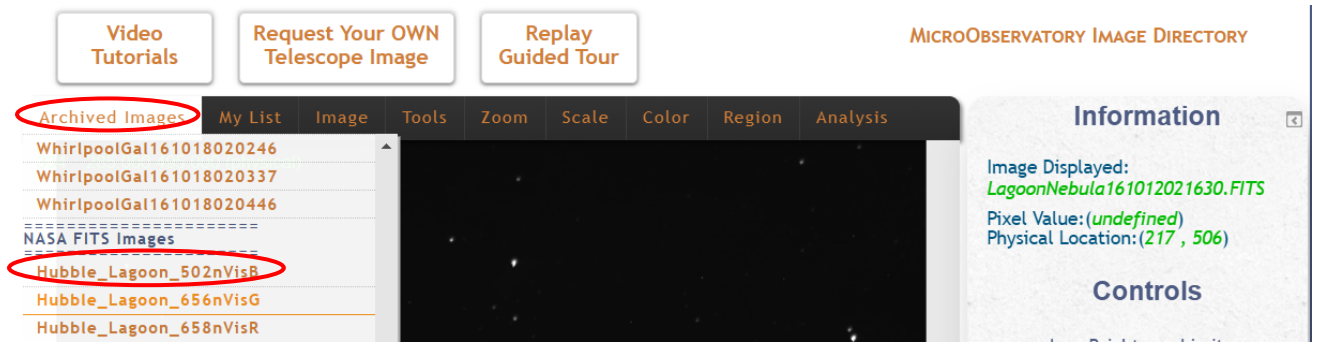

4. First, we will scale the image, so that we can see the detail within it. Click on the **'Scale'** option in the menu, then select **'log'**. You can adjust the maximum and minimum brightness using the sliders on the right, which sets the limit of what the brightest and darkest pixel can be. Play with these controls to see different details.

| Archived Images My List Image         | Tools Zoom        | Scale Color Region Analysis    | Information 🗷                                                                                                    |
|---------------------------------------|-------------------|--------------------------------|----------------------------------------------------------------------------------------------------|
| 21.724 18.03:31.721-24:22:50.88 (FK5) | 4456.000 4035.000 | linear<br>log<br>asinh<br>sinh | Image Displayed:<br>Hubble_Lagoon_502nVisB.FITS<br>Pixel Value:<br>(25.47665105086225)<br>Physical Location:(726, 507)<br><b>Controls</b> |
|                                       | ×.                |                                | Low Brightness Limit                                                                                                    |

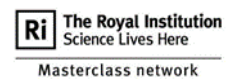

5. Next, click on the **'Color'** option to open the colour menu. This will open a menu where you can play around with what the image looks like if different colours are assigned to different brightness levels. You can also invert the colours, to swap the scale. Since this image is labelled with a B at the end, we will select **'blue'**.

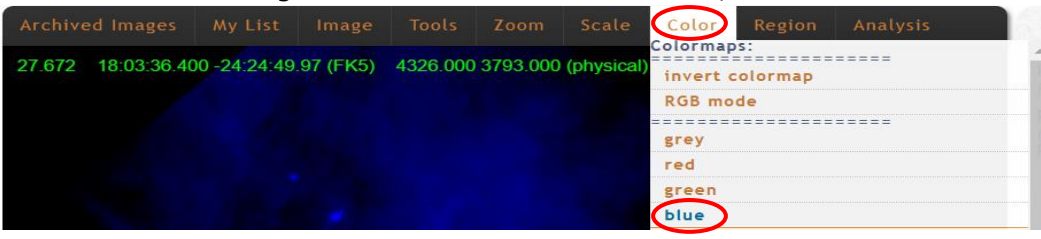

6. Once you a happy with your image, repeat steps 3 – 5 with the red ('Hubble\_lagoon\_658nVisR') and green ('Hubble\_Lagoon\_656nVisG') images. If you would like to reopen an image, hover over the 'My List' option in the menu and select the image you would like to open.

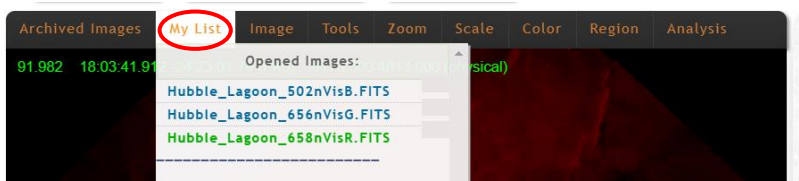

7. When all three of your images are ready, we can merge them into one image. Hover over the **'Tools'** option in the menu and select **'Blending'**. A pop-up should appear for the blending options. For this example, we will keep the settings as they are, blending using **'screen'** and **'opaque'** for all three images. If you have opened other images, make sure they are not selected by unticking the box next to them, otherwise they will be blended too.

|                                        | Tools Zoom Scale Color                    | Regio                                                                                                    |                                                          | Info                  | ormation              | 3                  |    |
|----------------------------------------|-------------------------------------------|----------------------------------------------------------------------------------------------------|----------------------------------------------------------|-----------------------|-----------------------|--------------------|----|
| 47.380 18:03:40.507 -24:22:53.87 (FK5) | Information/Control<br>Pixel Table        | 1                                                                                                    | Image Blending (J                                        | S9)                   |                       |                    | _× |
|                                        | Magnifier<br>Panner<br>Shift<br>ImageMath | When <b>Image Blending</b> is turned on, the images you select below will be<br>combined using your chosen blend mode and optional opacity. See <u>W3C</u><br><u>Compositing and Blending</u> for info about compositing and blending. |                                                          |                       |                       |                    |    |
|                                        | Blinking<br>Blending<br>Image Inters:     |                                                                                                    | Dend using: screen v opaque v<br>Hubble_Lagoon_502nVisB. |                       |                       |                    | ;  |
|                                        | emboss<br>luminance<br>greyscale          | ☑ blend using:                                                                                                    | screen 🗸                                                 | opaque V<br>Hubble_La | goon_656nVisG.FITS    | š                  |    |
|                                        | greyscaleAvg<br>brighten<br>noise         |                                                                                                    | ✓ blend using:                                           | screen 🗸              | opaque V<br>Hubble_La | goon_658nVisR.FITS | ;  |
|                                        | duotone                                   |                                                                                                    |                                                          |                       |                       |                    |    |

8. Click on the checkbox next to the words 'Image Blending' to complete.

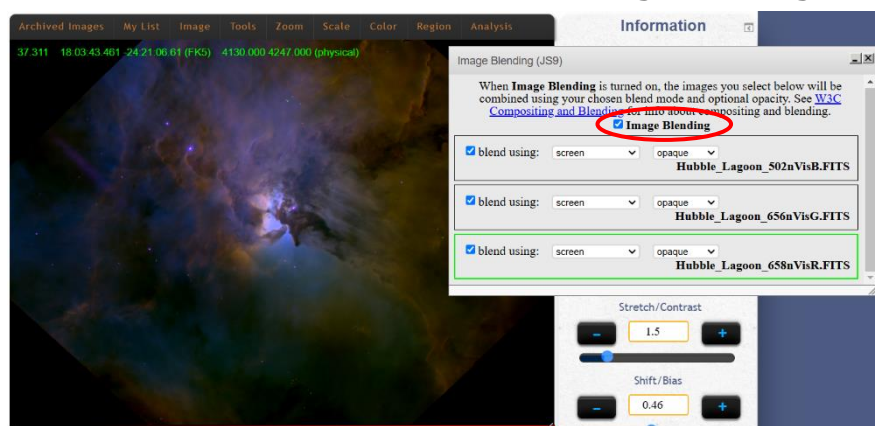

- 9. If you are happy with your results, you can now explore other archived images, by going back to Step 3. Explore the different sights of the universe, and try to answer each of the following questions for every image you process:
- 1. What is the brightest part of the image? What is the darkest part of the image?
- 2. If the image has different colour filters (red, green, and blue), what do each of the different colours show? Do they give different details, and if so, what?
- 3. What might a scientist learn from your image?